## **Ordering Lunch in ParentsWeb**

- 1. After logging into ParentsWeb, click **Student** on the left side of the page.
- 2. Click Lunch (see the image below, highlighted in white)

Note: You can change the view to 'Month' in the right hand corner, above the calendar.

| Sala mala cay action                                                                                                    |                   |                                          |                                               |                                                                                                    |                                                            |                            | 89938                                                                                                    |
|----------------------------------------------------------------------------------------------------|-------------------|------------------------------------------|-----------------------------------------------|----------------------------------------------------------------------------------------------------|------------------------------------------------------------|----------------------------|----------------------------------------------------------------------------------------------------|
| - 100 ·                                                                                                    | toter + CREATE WE | 8-cepte                                  |                                               |                                                                                                    |                                                            |                            | Bia - farm othered                                                                                                    |
| Balan A                                                                                                    | C 2 September     | +) 2019+)                                |                                               |                                                                                                    |                                                            |                            | Tornet III III III                                                                                                    |
| States form                                                                                                    | he                | Mon                                      | 744                                           | and a second second sec | 74                                                         | 10                         | in the second second se |
| (and the second second s | 1                 | I NO SCHOOL                              | 3<br>Beef si Veg. Miletilitice                | 4<br>Baland 200                                                                                                    | 8<br>Chicken Fingers ac free or invalied                   | 0.<br>Pizza - Uluiot Free  | P                                                                                                    |
| Constant Para                                                                                                    |                   |                                          | Chister La Main<br>General Tuz Disker et itre | Grilled Channe (2 sambatiches)                                                                                                    | polatere<br>Dicted Chickes w/ Nes ar madeul                | Pitta (I slices)           |                                                                                                    |
| Mestern                                                                                                    |                   | 9<br>Falabel in 1956                     | 18<br>Henry Singer Payson's Olisikeri el      | 11<br>Rated 226                                                                                                    | 12<br>Diskes Fingers si Tries at mashed                    | 13<br>Plaza - Glubari Pres | 14                                                                                                    |
| (March)                                                                                                    |                   | Picca - Outen Tree                       | blas<br>beet & loar Westhells or Spegleth     | Gelled Charos (2 sandwinters)                                                                                                    | printees<br>Grilled Otober or Irise or mashed              | Pizza (2 shore)            |                                                                                                    |
| Lands                                                                                                    |                   | Tis<br>Falatal is Pita                   | 12<br>Beat si 'veg, Yred Noe                  | 18<br>Baland 200                                                                                                    | 28<br>Oticien Prigers schlies to mached                    | 20<br>Pizza - Olaton Free  | 10                                                                                                    |
| s rank 🗸 🗸                                                                                                    |                   | Plaze - Glation Tree<br>Plaze (2 silone) | Chukan Lo Mein<br>Denard Tor Disker w/ the    | Grifted Chaese (2 sandwickes)                                                                                                    | gellation<br>Solled Chidaen w' fries at mashed<br>pototeen | Piese (2 slines)           |                                                                                                    |
|                                                                                                    |                   | 23<br>Patalal In Pila                    | 34<br>Haray Gingar Poprato Diskan ar          | 25<br>Baled 25                                                                                                    | 26<br>Osicken Propers er fillen at staatleef               | ST<br>Plaza - Oluten Free  | 18                                                                                                    |
|                                                                                                    |                   | Picca - dialest free<br>Picca (1 elevel) | Secol & Deal Washington or Speghold           | Gellard Channe (2 satisfielders)                                                                                                    | articles<br>articles of fras or marked                     | Pizza (Z slicez)           |                                                                                                    |
|                                                                                                    |                   | 20<br>NO SCHOOL                          | 4                                             | 4                                                                                                    | *                                                          | 4                          | •                                                                                                    |

3. Click **Create Web Order** to begin ordering. This button is located above the calendar, next to your child's name. You will then see the image below.

| Ketz Hillel Day School                                                                                                    | anna guileanna a' 2021.                                                                                                    | S S S S S S S S S S S S S S S S S S S |
|----------------------------------------------------------------------------------------------------|----------------------------------------------------------------------------------------------------|---------------------------------------|
| f and the second                                                                                                    |                                                                                                    |                                       |
| 💼 anar 🔍 👻                                                                                                    |                                                                                                    |                                       |
| and the second second second second second second second second second second second second second second second                                                                                                    | V Lunch Orderber                                                                                                    |                                       |
|                                                                                                    | 0.000                                                                                                    |                                       |
| O student A                                                                                                    | Display Type: # Classic    Collapshie                                                                                                    | 1                                     |
|                                                                                                    |                                                                                                    |                                       |
| Ballet Gere                                                                                                    | Lunch Ordering for Ettie                                                                                                    |                                       |
| Ombra                                                                                                    | for the second second s | · · · · · · · · · · · · · · · · · · · |
| A STATE OF A STATE OF A STATE OF A STATE OF A STATE OF A STATE OF A STATE OF A STATE OF A STATE OF A STATE OF A                                                                                                    | LUNCHITEM PRICE GTY 10546                                                                                                    |                                       |
| Instruments                                                                                                    | Chicken Descent of Mineral Academic Academic Aca |                                       |
| 1270 - HV                                                                                                    | Concern respersive research produces 6.50 research                                                                                                    |                                       |
| and the second second                                                                                                    | And the second products and the second second secon |                                       |
| Land March                                                                                                    | See from for Finder DETVINE                                                                                                    |                                       |
|                                                                                                    | New Composition                                                                                                    |                                       |
| Allerdama                                                                                                    | Republication and a set 1 and                                                                                                    |                                       |
|                                                                                                    | End Table Kole Arthogen 10 10                                                                                                    |                                       |
| Median (                                                                                                    | Lanch lanes for Manufac 00202010                                                                                                    |                                       |
|                                                                                                    | Education From August 1 16.00                                                                                                    |                                       |
| Linth                                                                                                    | Were Change from 100                                                                                                    |                                       |
|                                                                                                    | First Calcul                                                                                                    |                                       |
| Constant and Constant and Const | Ent Touristy Mandau Mathematics (Million                                                                                                    |                                       |
| Contraction of the second second second second second second second second second second second second second s                                                                                                    | A such lists for Taxades (607/3018                                                                                                    |                                       |
| second second second second                                                                                                    | Binery Cincer Proving Chicken of Man 4.56 0 0.00                                                                                                    |                                       |
| All family w                                                                                                    | Report & Know Manahada and Knowland                                                                                                    |                                       |
|                                                                                                    | Sub Transfer (M272019) 010                                                                                                    |                                       |
|                                                                                                    | A such have by Windowsky (\$22004)                                                                                                    |                                       |
|                                                                                                    | Reduct 201 6 56 0 0 000                                                                                                    |                                       |
|                                                                                                    | Edited Characteristical 6 10 1 10.00                                                                                                    |                                       |
|                                                                                                    | Particle Control in the Control of Control of Control o |                                       |

- Type the number of items to order for each student in the QTY column. The Total column displays the cost.
- Repeat for all dates and all students. The Grand Total is listed at the bottom.
- 6. Click Submit Order at the very bottom

## PAYMENT

All lunches ordered by 5:00 pm on 8/30/19, will be charged to your FACTS account shortly thereafter. After clicking 'Submit', there is nothing further for you to do.

When ordering lunches after 5:00 pm on 8/30/19, you will be directed to another page to make your payment.

Please note that the discounted pricing also ends at 5:00 pm on 8/30/19

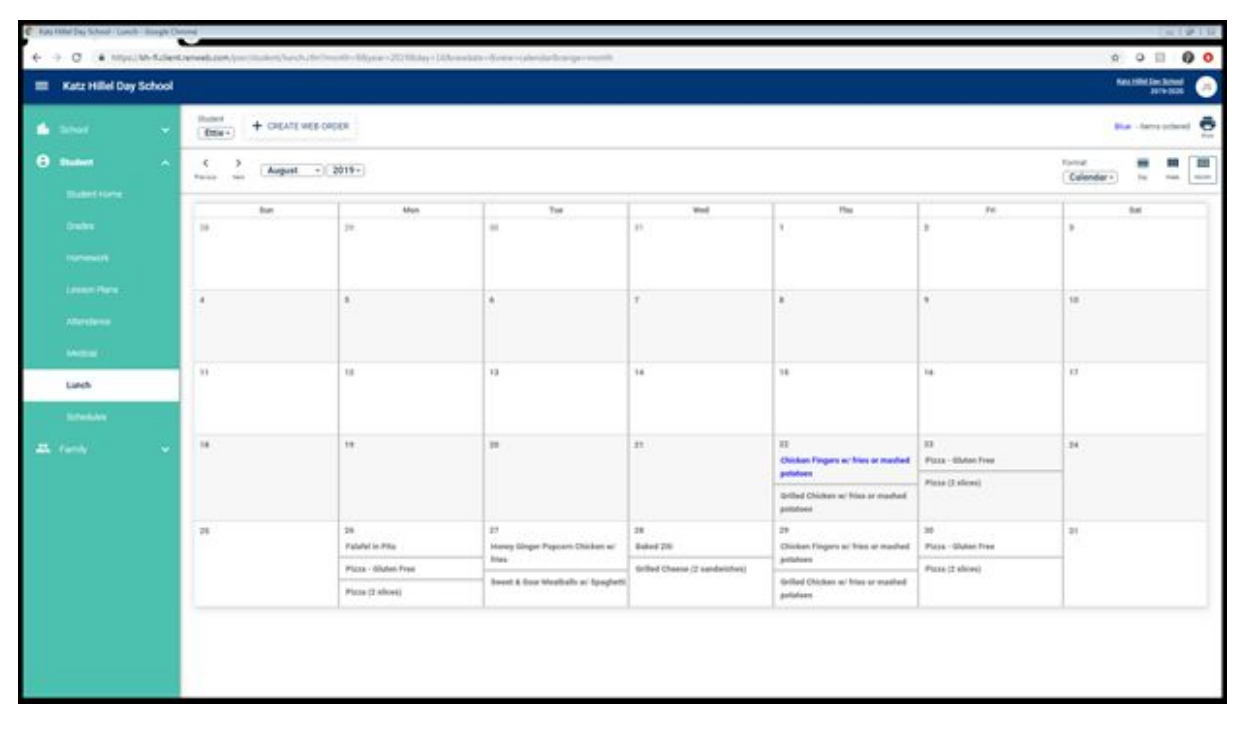

On your Lunch Calendar, will see that any lunch ordered for your child, is displayed in blue (see below)

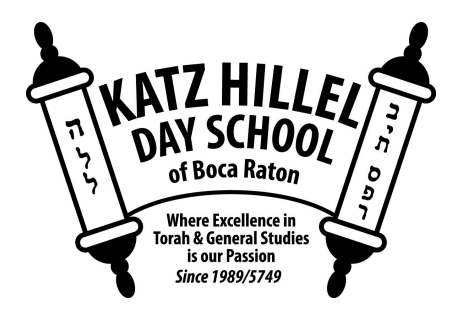

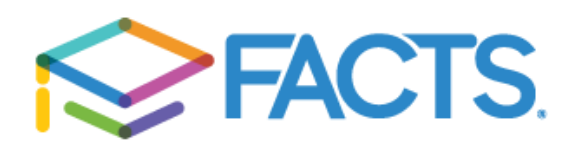